# **Kurzanleitung Desktop MusicX NEO**

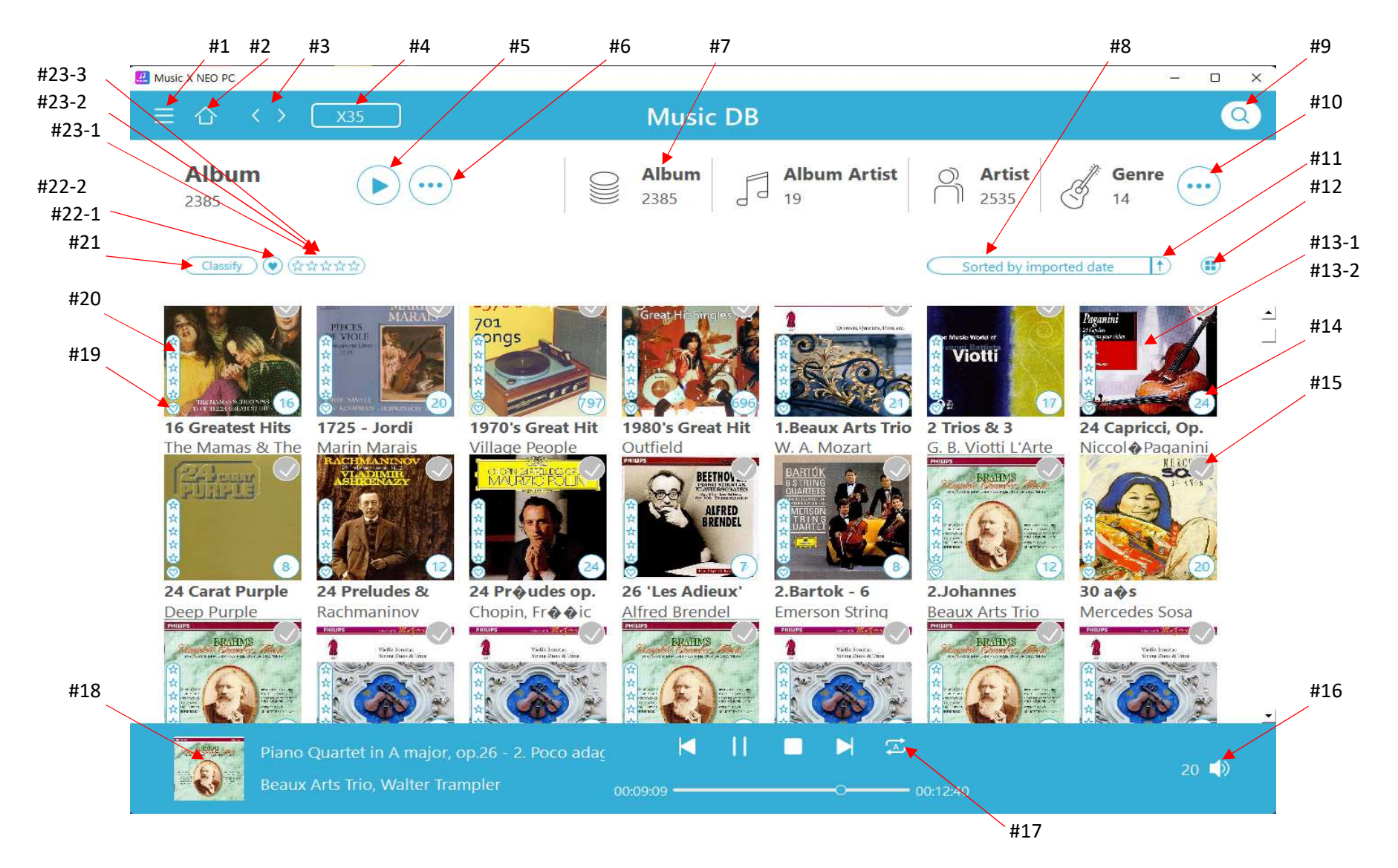

- #1 Öffnet das Hautmenu
- #2 Zurück zu Home
- #3 Zum vorherigen oder nächsten Bildschirm wechseln
- #4 Gerät auswählen, wenn mehrere Gerät verfügbar sind.
- #5 Starten eines Abspielvorgangs der ausgewählten Daten
- #6 Menu öffnen

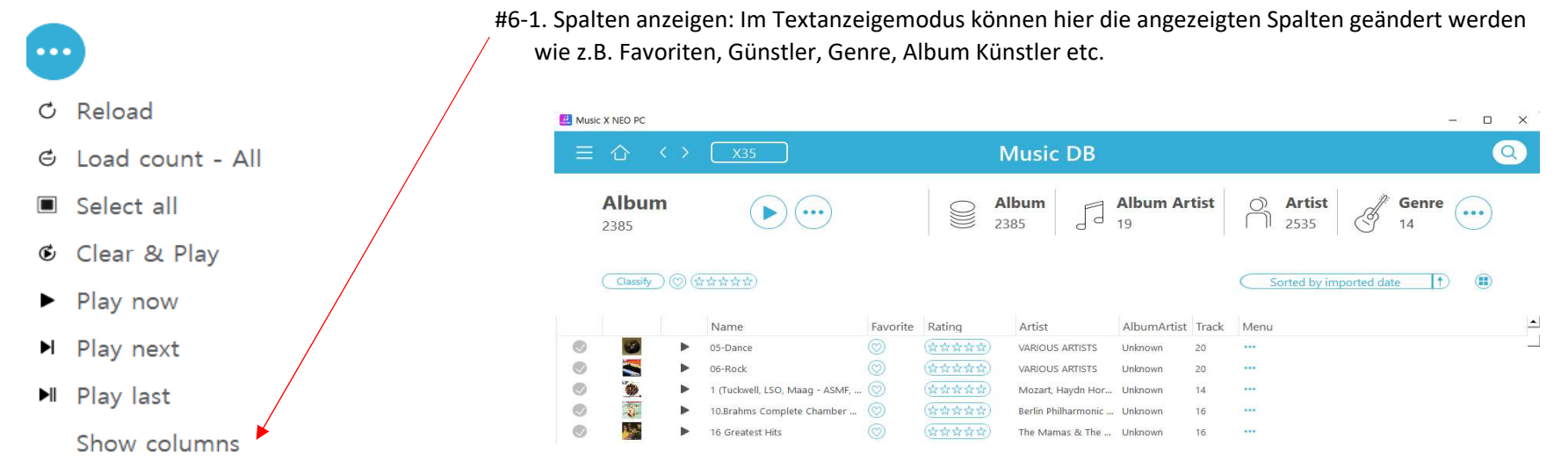

#7 Ansichtenmodus auswählen (Album, Albumkünstler, Künstler, etc)

## #8 Sortierung

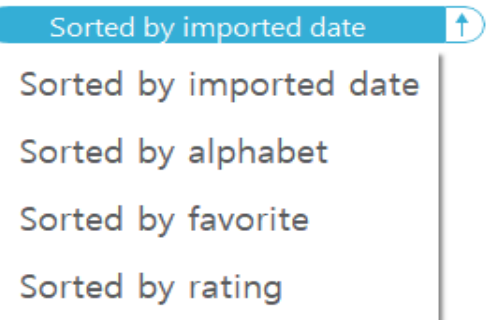

### #9 Suchfunktion

#10 Weitere Anzeigemodi (Komponist, Stimmung, Ornder, Jahr, Titel)

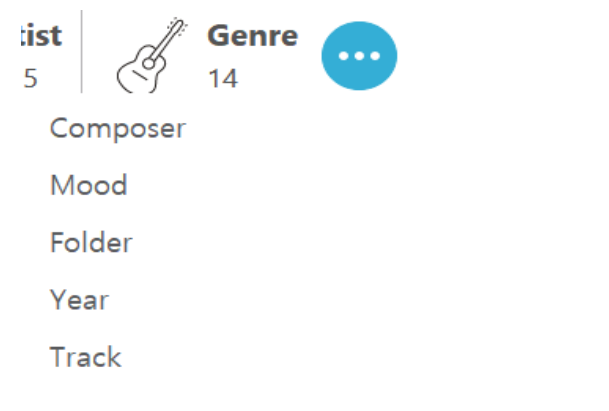

#### #11 Aufstiegende/Absteigende Sortierung

- #12 Veränderung der Listenansicht
- #13 #13-1. Anwählen mit linker Maustaste um die Titel eines Albums anzuwählenClick here with left button of the mouse to list up all tracks of the album #13-2. Anwählen mit rechter Maustaste um Zusatzmenu zu öffnen

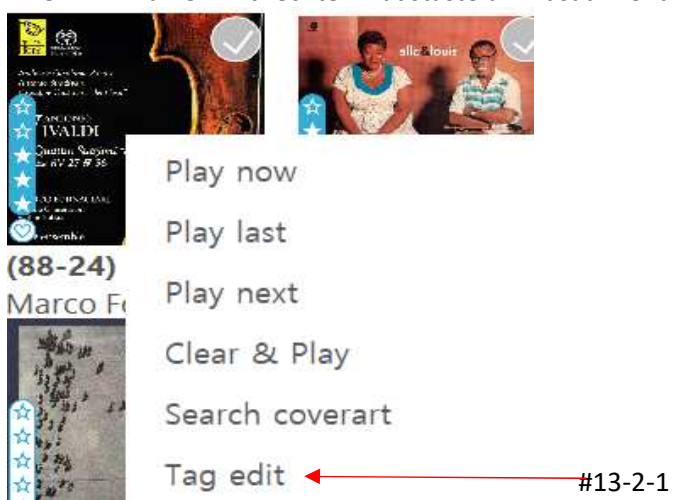

#13-2-1. Tag Editieren auswählen umd den folgenden Bildschirm zu erhalten

#13-2-1-1) Die Spaltenbreite ist veränderbar

#13-2-1-2) Auf den Spaltenkopf klicken, um zu sortieren

#13-2-1-3)Doppelklick auf den Spaltenkopf um die ganze Spalte mit neuen Werten zu überschreiben

#13-2-1-4) Doppelklick auf jede Zeile um den dortigen Eintrag zu bearbeiten

#### 🔝 Edit

#### – 🗆 🗙

| Track No. | Title                                   | Favorite | Artist                               | Album                                                                                   | Genre | AlbumArtist | Composer | Year | Mood | CdNL- |
|-----------|-----------------------------------------|----------|--------------------------------------|-----------------------------------------------------------------------------------------|-------|-------------|----------|------|------|-------|
| 1         | Can't We Be<br>Friends?                 | $\odot$  | Ella Fitzgerald / Louis<br>Armstrong | (96/24) Ella and Louis 🗸                                                                | Jazz  | Unknown     | 알수없음     | 1956 | Mood | 1     |
| 2         | Isn't This A Lovely<br>Day?             | Q        | Ella Fitzgerald / Louis<br>Armstrong | Stereoplay Heassics Vol.  Debiut Rewind   Be Kind Live At Joe's Grotto                  | Jazz  | Unknown     | 알수없음     | 1956 | Mood | 1     |
| 3         | Moonlight In<br>Vermont                 | Q        | Ella Fitzgerald / Louis<br>Armstrong | マントヴァ <b>ニ</b> の世界<br>Supernatural<br>& Serenades)es for Wind<br>'Round Abouition) CD 1 | Jazz  | Unknown     | 알수없음     | 1956 | Mood | 1     |
| 4         | They Can't Take<br>That Away From<br>Me | Q        | Ella Fitzgerald / Louis<br>Armstrong | (88-24) VIV RV 27 & 36<br>(96/24) Ella and Louis<br>(96/24) Ella and Louis              | Jazz  | Unknown     | 알수없음     | 1956 | Mood | 1     |
| 5         | Under A Blanket                         | Ö        | Ella Fitzgerald / Louis              | (96/24) Ella and Louis                                                                  | Jazz  | Unknown     | 알수없음     | 1956 | Mood | 1     |

#14 Hier klicken um ein Album abzuspielen

#15 Hier klicken um ein Album auszuwählen

#16 Hier klicken um die Lautstärke zu verändern

#17 Hier klicken um den Abspielmodus zu ändern

#18 Hier klicken um den Abspielbildschirm zu vergrößern

#19 Das Symbol zeigt an, ob das Album bereits al Favorite markiert ist

#20 Diese Anzeige zeigt an, wie Sie das Album bewertet haben

#21 Klassifizieren: Sie können die Liste, die Sie anzeigen möchten, durch Auswahl verschiedener Filter eingrenzen

- #22-1 Nur die als Favoriten ausgewählten Alben werden angezeigt, wenn Sie auf dieses Symbol klicken
- #22-2 Wie man ein Album oder einen Titel als "Favorit" kennzeichnet

Gehen Sie in die Titelliste eines jeden Albums und klicken Sie auf #1), um das Album als Favorit zu kennzeichnen. Klicken Sie auf #2, um den Titel als Favorit zu kennzeichnen.

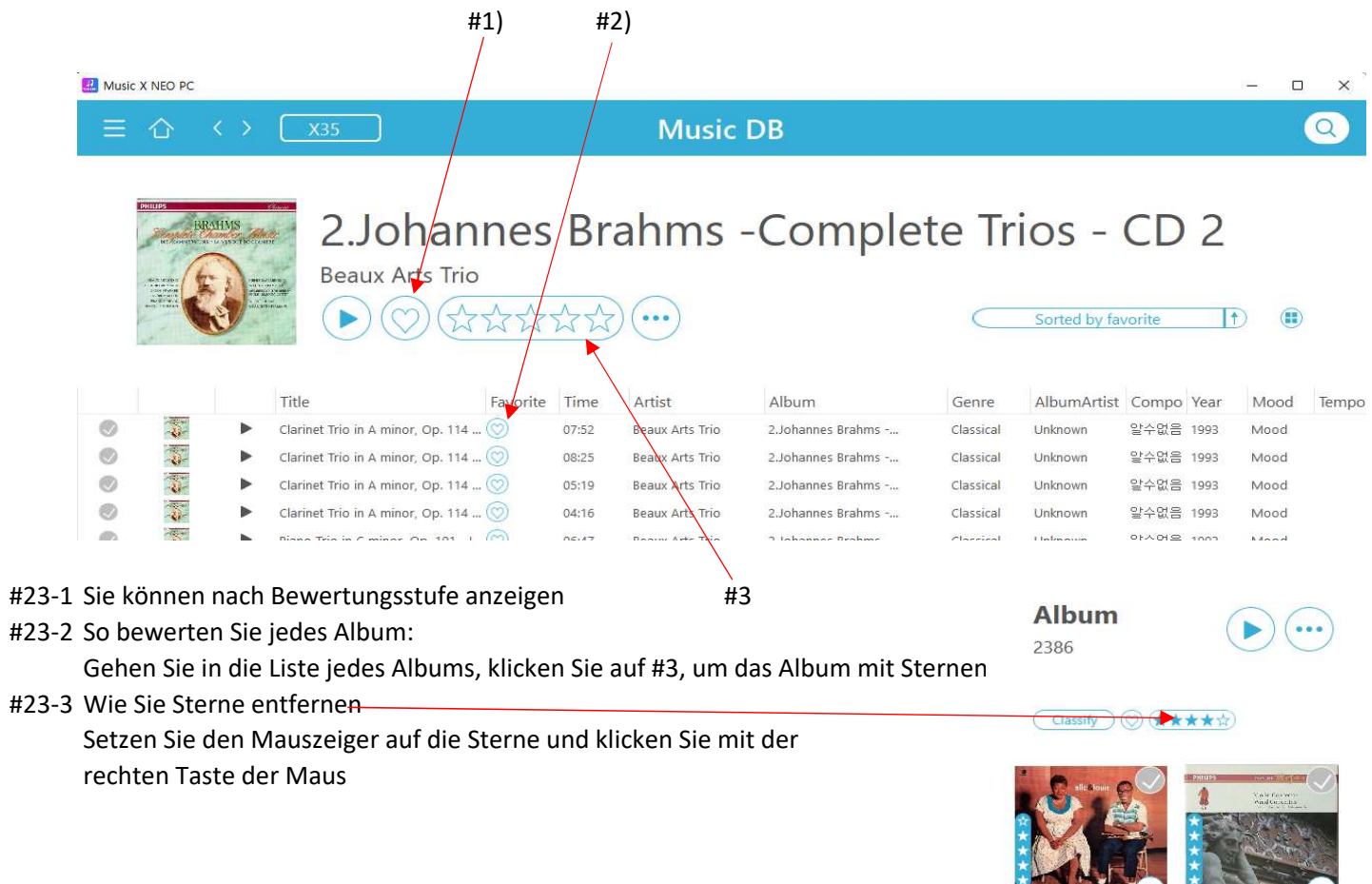

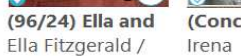

(Concertos)